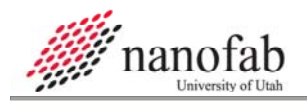

# **CHA E-Gun SOP**

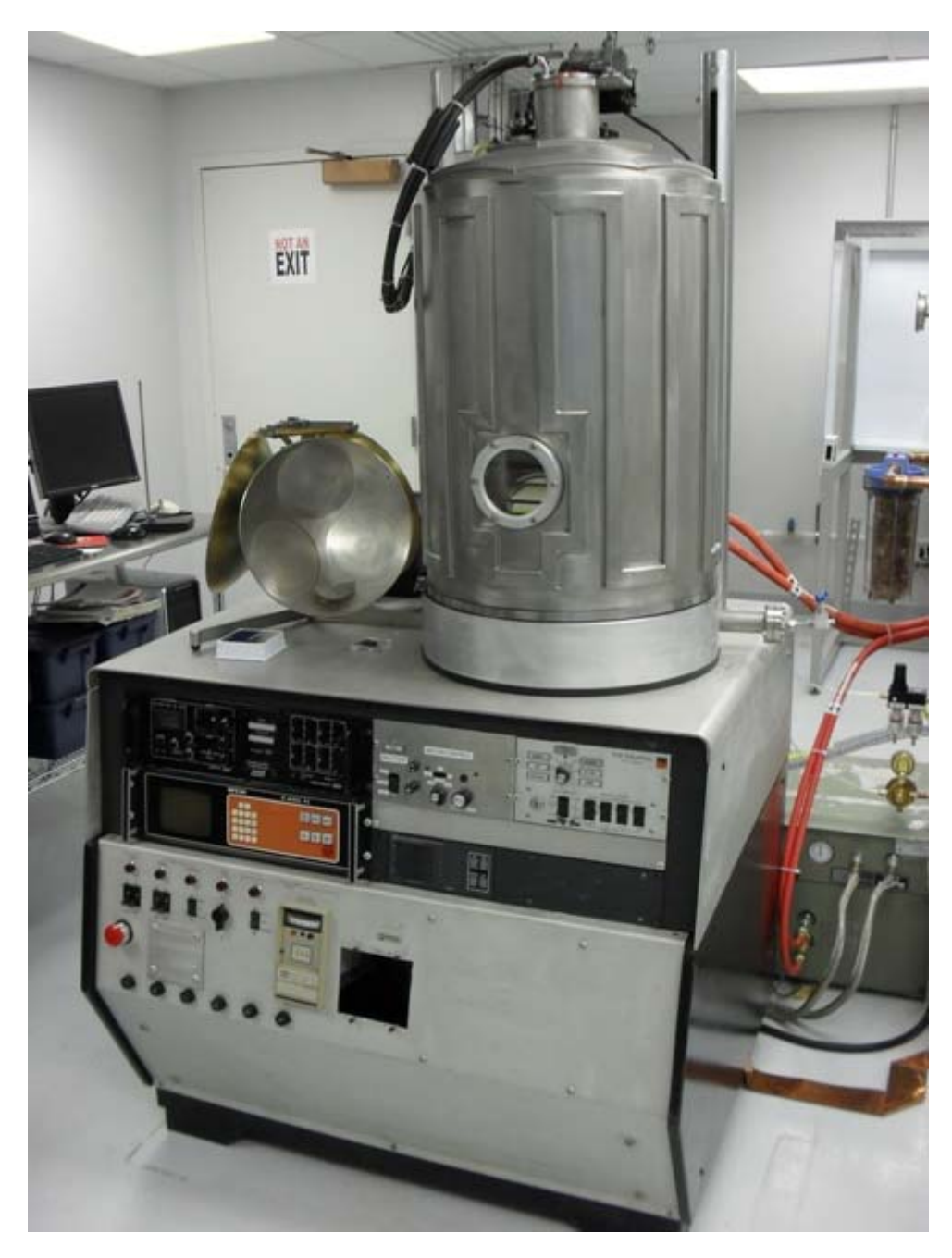

## 1. Scope

1.1 This document provides the procedure for operating the CHA E-Gun.

| 2. | Table of Contents |                   |   |  |
|----|-------------------|-------------------|---|--|
|    | 1.                | Scope             | 1 |  |
|    | 2.                | Table of Contents | 1 |  |

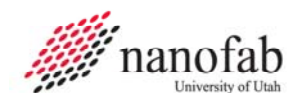

| 3. Reference Documents                | 2 |  |  |  |  |  |
|---------------------------------------|---|--|--|--|--|--|
| 3.1 Referenced within this Document   | 2 |  |  |  |  |  |
| 3.2 External Documents                | 2 |  |  |  |  |  |
| 4. Equipment and/or Materials         | 2 |  |  |  |  |  |
| 5. Safety                             | 2 |  |  |  |  |  |
| 6. Setup Procedures                   | 2 |  |  |  |  |  |
| 6.1 Record Information in Log Book    | 2 |  |  |  |  |  |
| 6.2 Vent the Chamber                  |   |  |  |  |  |  |
| 6.3 Load the Chamber                  |   |  |  |  |  |  |
| 6.4 Pump Down Chamber                 |   |  |  |  |  |  |
| 6.5 Set Deposition Program Parameters | 4 |  |  |  |  |  |
| 7. Film Deposition Procedures         | 5 |  |  |  |  |  |
| 8. Shutdown Procedures                | 6 |  |  |  |  |  |
| 9. Process Notes                      | 6 |  |  |  |  |  |
| 9.1 Typical Film Characteristics      | 6 |  |  |  |  |  |
| 9.2 Process Summary                   | 6 |  |  |  |  |  |
| 10. Revision History                  | 6 |  |  |  |  |  |
| Figure 1. Right Side Control Panel    |   |  |  |  |  |  |
| Figure 2, Left Side Control Panel     |   |  |  |  |  |  |
| Figure 3. Bottom Control Panel        |   |  |  |  |  |  |
| <b>U</b> , <b>i</b>                   |   |  |  |  |  |  |

#### 3. Reference Documents

#### 3.1 Referenced within this Document

- 3.1.1 None
- **3.2 External Documents** 
  - 3.2.1 None

### 4. Equipment and/or Materials

- 4.1 CHA E-Gun
- 4.2 Wafer/Sample
- 4.3 Target Material
- 4.4 Crucible

### 5. Safety

5.1 Follow all Nanofab safety procedures.

#### 6. Setup Procedures

#### 6.1 Record Information in Log Book

6.1.1 Record all setup and processing information in the log book.

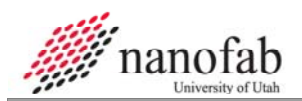

#### 6.2 Vent the Chamber

- 6.2.1 Turn off the ion gauge (IG1). See *Figure 1*.
- 6.2.2 Close the HI-VAC valve. See *Figure 1*.
- 6.2.3 Vent the chamber by moving the VENT switch to the OPEN position. See *Figure 1*.
- 6.2.4 The convectron gauge will show an increase in the chamber pressure.
- 6.2.5 When you hear purge gas escaping from the bell, move the vent switch to the CLOSE position.

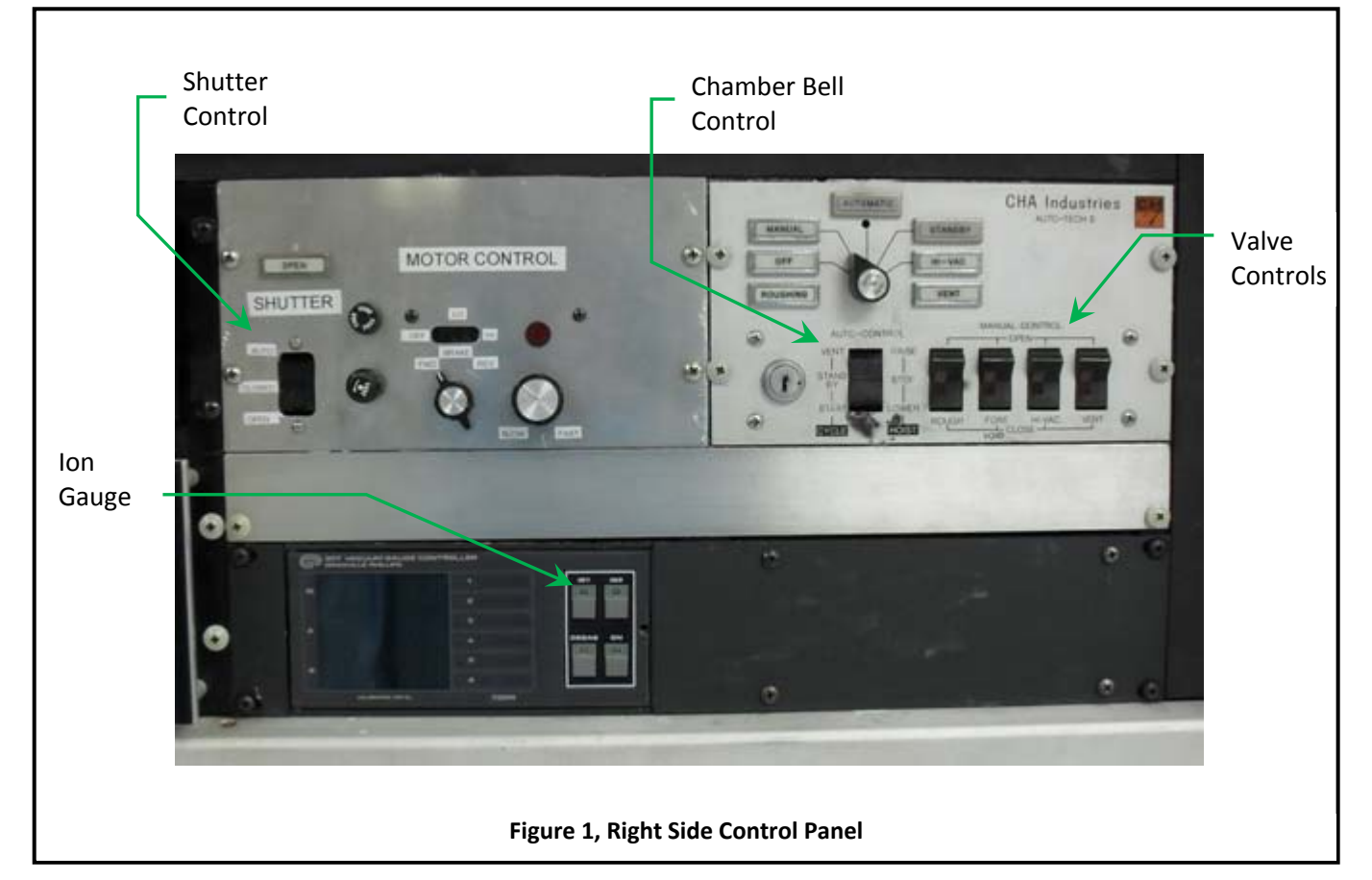

#### 6.3 Load the Chamber

- 6.3.1 Raise the bell by moving the HOIST switch to the RAISE position. See *Figure 1*.
- 6.3.2 Secure substrate in the spring clips.
- 6.3.3 Open the shutter by moving the SHUTTER switch to OPEN. See *Figure 1*.
- 6.3.4 Place evaporation material in the crucible.
- 6.3.5 Close the shutter.
- 6.3.6 Lower the bell with the HOIST switch.
- 6.3.7 Move the HOIST switch to the STOP position.

#### 6.4 Pump Down Chamber

6.4.1 Start the Mechanical Pump by turning power to on. See *Figure 3*.

- 6.4.2 If the pump turns itself off, turn it back on.
- 6.4.3 Open the ROUGH valve. See *Figure 1*.
- 6.4.4 When chamber pressure reaches 50 mTorr close the ROUGH valve.
- 6.4.5 Turn off the mechanical pump.
- 6.4.6 Open the HI-VAC valve.

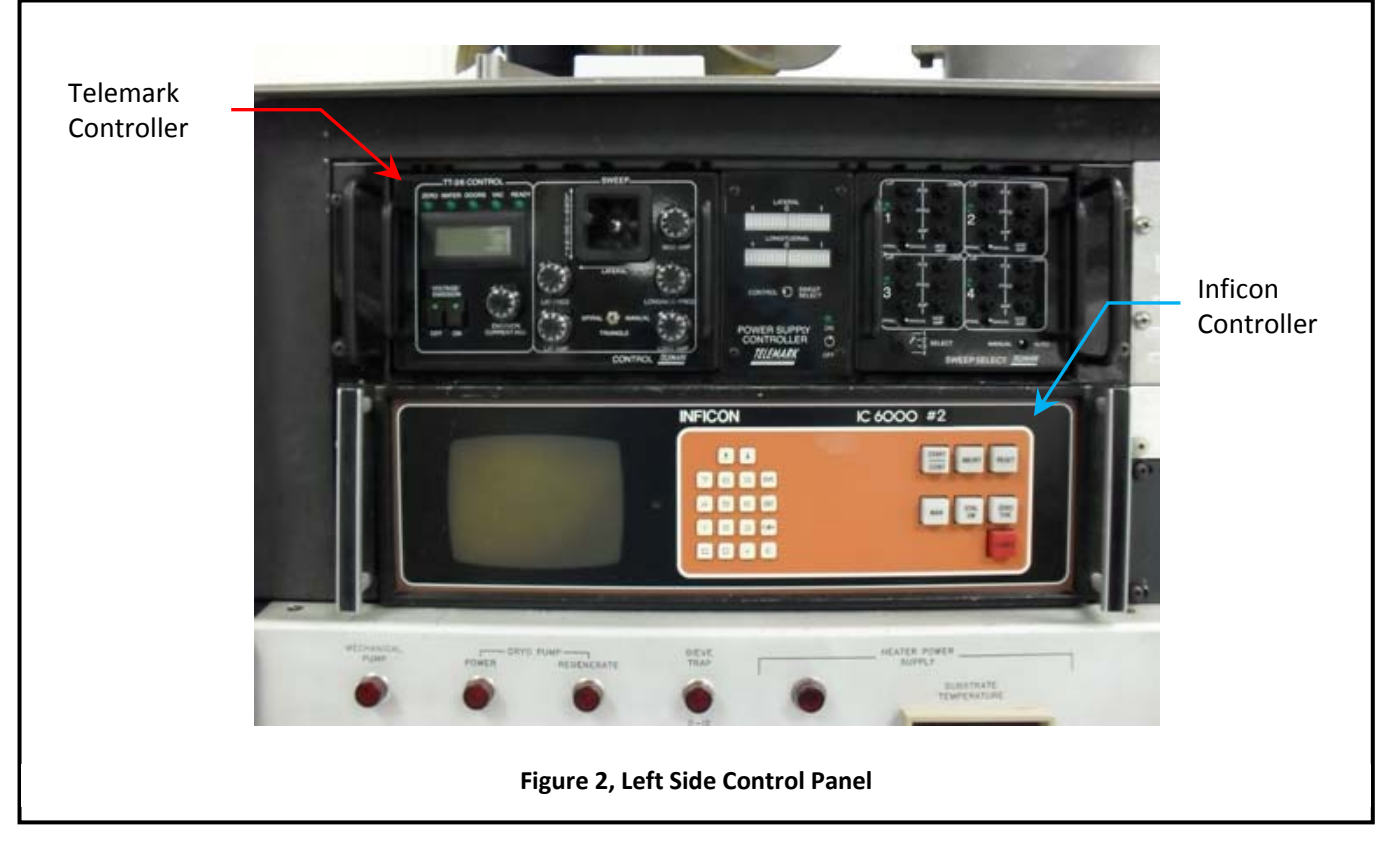

#### 6.5 Set Deposition Program Parameters

- 6.5.1 After waiting 45 minutes, turn on the ion gauge (IG1) only. See *Figure 1*.
- 6.5.2 Wait for the pressure to drop to about 2x10-6 Torr.
- 6.5.3 Press DSPL to enter the DISPLAY INDEX menu on the INFICON 6000 controller. See *Figure 2*.
- 6.5.4 Press 1-6 to select the number of the film program you wish to change (Film #5 is Aluminum).
- 6.5.5 Enter the code 1234 and press E to unlock the program.
- 6.5.6 To change a parameter, move the cursor with the up or down arrow key to select a parameter.
- 6.5.7 Enter the new value with the keypad and press E.
- 6.5.8 The parameter definitions are found in the INFICON controller manual.
- 6.5.9 After changing the desired parameters, exit the film program and return to the DISPLAY INDEX by pressing DSPL.

6.5.10 Press 8 to view the DATA screen, and select the film number you wish to use by pressing FLM# and the desired program number.

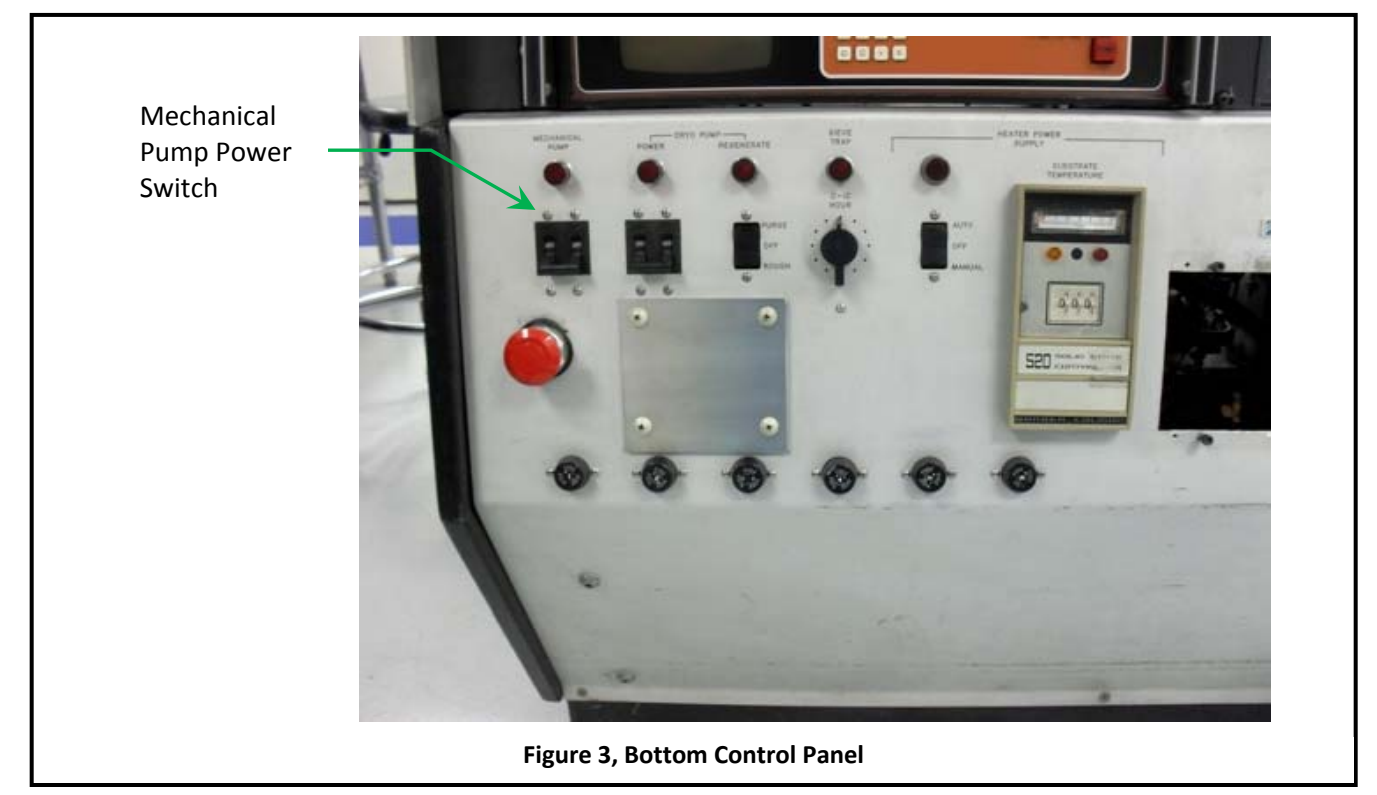

#### 7. Film Deposition Procedures

- 7.1 Load substrate, deposition material, and pump down chamber (see section 6).
- 7.2 Turn on INFICON 6000 controller and press 8 to display DATA screen. See *Figure 2*.
- 7.3 Select the film to be deposited by pressing FLM followed by the appropriate number. Use film number 1 for Aluminum.
- 7.4 Turn on the Telemark TT3 power supply. See *Figure 2*.
  - 7.4.1 Turn on the power supply controller using the toggle switch in the center of the sweep control unit.
- 7.5 Wait 2 minutes for the power supply to warm up.
- 7.6 Turn on the emission voltage on the sweep controller.
- 7.7 Adjust the voltage by slowly turning the knob on the front of the Telemark TT3 power supply clockwise until the display on the sweep controller reads to 7.5 kV.
- 7.8 Center lateral and longitudinal LEDs using joystick.
- 7.9 Adjust the current by turning the Emission Current ADJ knob clockwise until it reads 10-20 mA.
- 7.10 Look through the window to make sure the beam is centered on the crucible and wait for it to glow orange.
- 7.11 Slowly adjust the Emission Current 5 to 10 mA at a time.

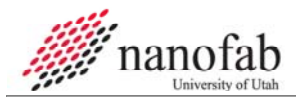

- 7.12 Press the MAN button on the INFICON controller.
- 7.13 Press the ZERO THK button on the INFICON to zero the crystal thickness monitor.
- 7.14 If desired, turn the MOTOR CONTROL to LO, and move the direction knob to FWD or REV to rotate the samples during deposition.
- 7.15 Open the shutter to begin deposition.
- 7.16 The INFICON controller will monitor the deposition rate, and deposition thickness.
- 7.17 To increase the deposition rate, increase the Emission Current.

#### 8. Shutdown Procedures

- 8.1 At the desired deposition thickness, close the shutter and SLOWLY decrease the Emission Current.
- 8.2 Turn off the MOTOR CONTROL (if used).
- 8.3 Slowly decrease the Emission Voltage.
- 8.4 Turn off the Emission Voltage and wait 2 minutes.
- 8.5 Turn off the ion gage (IG1).
- 8.6 Close the HI-VAC valve, and vent the chamber.
- 8.7 Raise the bell and remove the substrate and replace the lower two glass slides.
- 8.8 Lower the bell and rough the chamber to about 50 mTorr.
- 8.9 Close the rough valve.
- 8.10 Turn off the mechanical pump.
- 8.11 Open the HI-VAC valve and leave the chamber under high vacuum when you are finished.

#### 9. Process Notes

- 9.1 Typical Film Characteristics
- 9.2 Process Summary

#### **10. Revision History**

| Rev | Date        | Originator | Description of Changes |
|-----|-------------|------------|------------------------|
| 1   | 22 Jan 2010 | Sam Bell   |                        |
|     |             |            |                        |